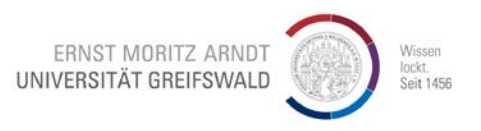

Stand 15.11.2019

## Installation des Client-Management-System-Agenten unter Windows

Diese Anleitung wurde mit Windows 7 gemacht, kann aber auch für Windows Vista, Windows 8 bzw. Windows 10 verwendet werden. Für die Installation sind Administrator-Rechte zwingend erforderlich.

Öffnen Sie die Webseite:

https://rz.uni-greifswald.de/dienste/allgemein/sonstiges/cmgs/installationsanleitung/

Suchen Sie den Abschnitt "Manuelle Installation".

Klicken Sie auf "Client-Management-System-Agent (Windows)":

## Manuelle Installation

Sofern es sich um einen separaten Windows-Rechner handelt oder ein UNIX-Betriebssystem wie Linux oder Mac OS X verwendet wird, muss eine einmalige Installation durchgeführt werden.

Diese Installation ist nach der Ausführung vollautomatisch und wird im Hintergrund ausgeführt.

## Client-Management-System-Agenten

Client-Management-System-Agent (Windows)

- L<sup>a</sup> Client-Management-System Agent Mac (OS X Yosemite 10.10 und El Capitan 10.11)
- Client-Management-System-Agent (Mac (OS X 10.7, 10.8, 10.9))
- Client-Management-System-Agent (Linux)

## Benutzeranmeldung: Melden Sie sich an (falls Sie noch nicht angemeldet sind).

| Benutzeranmeldung<br>Geben Sie Ihren Benutzernamen und Ihr Passwort ein, um sich an der Website anzumelden:<br>Benutzername: | Hinweis zum Login:<br>Verwenden Sie für das Login die Zugangsdaten<br>Ihres <u>zentralen Nutzeraccounts</u> . |
|----------------------------------------------------------------------------------------------------|----------------------------------------------------------------------------------------------------|
| Kennwort:                                                                                                    | ]                                                                                                    |
| Anmelden                                                                                                    |                                                                                                    |

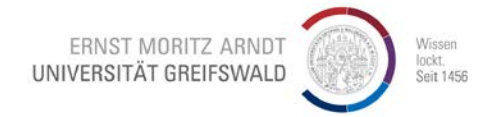

Es öffnet sich ein neues Pop-Up-Fenster, wobei Download der Datei "**acmp\_agent.exe**" angeboten wird. Klicken Sie auf "**Datei speichern**".

| Öffnen von acmp_agent.exe                                           | <b>X</b>            |
|---------------------------------------------------------------------|---------------------|
| Sie möchten folgende Datei öffnen:                                  |                     |
| acmp_agent.exe                                                      |                     |
| Vom Typ: Binary File (18,7 MB)<br>Von: https://rz.uni-greifswald.de |                     |
| Möchten Sie diese Datei speichern?                                  |                     |
| Datei                                                               | speichern Abbrechen |

Öffnen Sie den Ordner "Downloads" (bzw. ein anderer Ordner, wo die o.g. Datei gespeichert wurde).

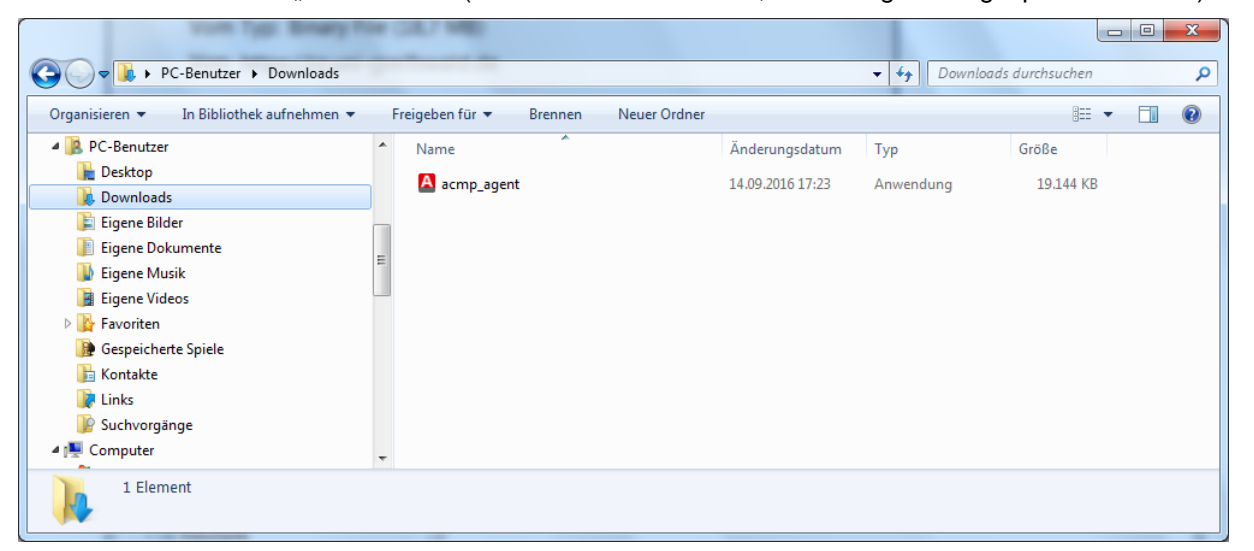

Klicken Sie mit der rechten Taste auf die Datei "acmp\_agent". Es öffnet sich Kontextmenü.

Wählen Sie mit der linken Maustaste "Als Administrator" ausführen".

| Organisieren 🔻 🗟 Öffnen Freigeben für    | <ul> <li>Brennen</li> </ul> | Neu       | ier Ordner                          |          |           | 9== •     |  | 0 |
|------------------------------------------|-----------------------------|-----------|-------------------------------------|----------|-----------|-----------|--|---|
| A PC-Benutzer                            | * Name                      |           | ^ Änderungsdatum                    |          | Тур       | Größe     |  |   |
| Desktop                                  | 🛕 acmp_age                  | nt        | 1/ 00 2016 17:22                    | _        | Anwendung | 19.144 KB |  |   |
| E Figene Bilder                          | _                           | 1         | Offnen                              |          |           |           |  |   |
| Eigene Dokumente                         |                             |           | Als Administrator austurren         |          |           |           |  |   |
| 🚺 Eigene Musik                           | Ξ.                          |           | Mit Sonhos Anti-Virus übernrüfen    |          |           |           |  |   |
| 📓 Eigene Videos                          |                             |           |                                     |          |           |           |  |   |
| 🔓 Favoriten                              |                             |           | Freigeben für                       |          |           |           |  |   |
| Gespeicherte Spiele                      |                             |           | An Taskielste annetten              |          |           |           |  |   |
| E Kontakte                               |                             |           | Vorgängerversionen wiederherstellen |          |           |           |  |   |
| Suchvorgänge                             |                             | Senden an |                                     |          |           |           |  |   |
| 👰 Computer                               | -                           |           | Senden an                           | <u>*</u> |           |           |  |   |
| ACMP acmp agent Änderungsdatum: 14.09.20 | 16 17 23                    |           | Ausschneiden                        |          |           |           |  |   |
| Anwendung Größe: 18,6 ME                 | 1017.25                     | Кор       | Kopieren                            |          |           |           |  |   |
|                                          |                             |           | Verknüpfung erstellen               |          |           |           |  |   |
|                                          |                             |           | Löschen                             |          |           |           |  |   |
|                                          |                             |           | Umbenennen                          |          |           |           |  |   |
|                                          |                             |           | Eigenschaften                       |          |           |           |  |   |

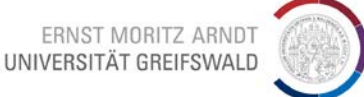

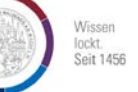

Ohne Abbildung: Möglicherweise erscheint auf dem Bildschirm ein Pop-Up-Fenster "Möchten Sie zulassen, dass durch das folgende Programm Änderungen an diesem Computer vorgenommen werden?". Beantworten Sie diese Frage mit "Ja".

Es öffnet sich ein neues Pop-Up-Fenster "n% Extracting". Die Dateien werden auf die Festplatte geschrieben und das Programm "ACMP Agent" wird **automatisch im Hintergrund** installiert.

Das Fenster "100% Extracting" wird ohne weitere Meldung einfach geschlossen.

| Correction PC-Benutzer > Download                   | * 0 7                                                     | <ul> <li>↓ ↓ Downloads durchsuchen</li> </ul> |
|-----------------------------------------------------|-----------------------------------------------------------|-----------------------------------------------|
| Organisieren                                        | en für v Brennen Neuer Ordner                             | III III III IIII IIII IIII IIIIIIIIIII        |
| ACMP acmp_agent Änderungsdatum:<br>Anwendung Größe: | 4.09.2016 17:23 Erstelldatum: 16.11.2016 13:06<br>18,6 MB |                                               |

Unter Systemsteuerung\Programme\Programme und Funktionen (Windows 7) bzw.

Systemsteuerung\Programme\Programme und Features (Windows 10) finden Sie nach der Installation einen neuen Eintrag "ACMP Agent":

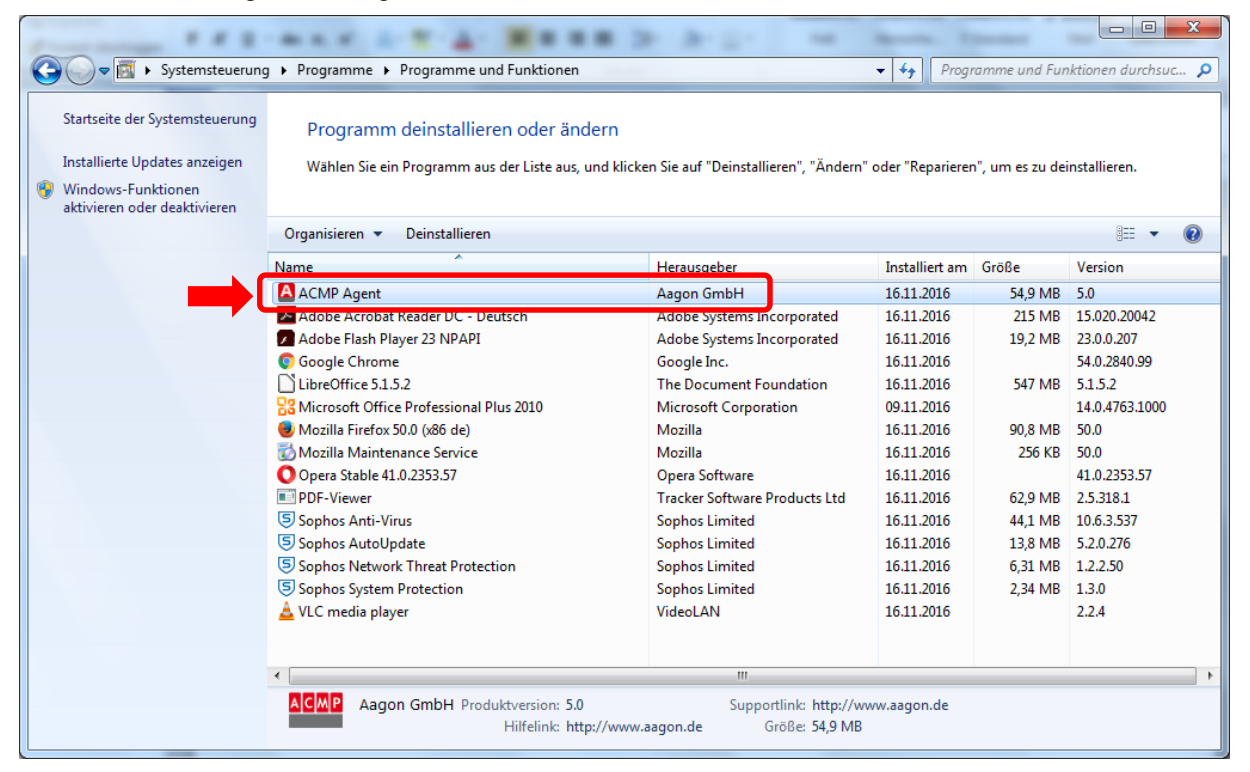

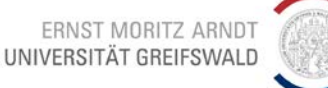

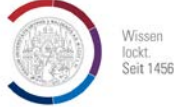

Damit ist die Installation des Agenten komplett abgeschlossen.

Gleich nach der Installation startet im Hintergrund die erste Inventarisierung des Rechners.

Die Daten wie Benutzername, PC-Name, verwendete Hardware und installierte Software werden automatisch gesammelt und auf den Server des Rechenzentrums übertragen.

Die Inventarisierung erfolgt in den bestimmten Abständen immer wieder bzw. kann manuell seitens Beschaffungsabteilung bzw. RZ angestoßen werden. Der Agent kommuniziert mit dem Server täglich, d.h. gleich nach dem Neustart des Rechners, auch außerhalb des Universitätsnetzes.

Die vorher heruntergeladene Datei "acmp\_agent" kann gelöscht werden.

| Datei lö                                                       | ischen |                                                                                                    | × |  |  |  |
|----------------------------------------------------------------|--------|----------------------------------------------------------------------------------------------------|---|--|--|--|
| Möchten Sie diese Datei wirklich in den Papierkorb verschieben |        |                                                                                                    |   |  |  |  |
|                                                                | ΑϹϺΡ   | acmp_agent.exe<br>Dateibeschreibung: 7z Setup SFX (x86)<br>Firma: Oleg N. Scherbakov<br>Dateiversion: 1.6.0.2712<br>Erstelldatum: 15.11.2019 12:07<br>Größe: 18,6 MB |   |  |  |  |
|                                                                |        | <u>J</u> a <u>N</u> ein                                                                                                    |   |  |  |  |